# はじめての通信教育 ~まずは1科目履修してみましょう~

<本誌の読み方>

- 1. 学習前の準備について確認しましょう。 SP. 2~3
- 2. まずはじめに取り組む科目を決め、履修しましょう。「どの科目から取り組めば良いか 分からない」という人は、下記の科目説明を参考にしてみてください。
- 3. 本誌を参考にどれくらい学習が進んだか確認しましょう。 ☞p.9

スクーリング(S) 科目 Web 申込 ☞ p.4 大学等で受講する対面授業 自宅でオンライン受講する遠隔授業 なにから始めたら良いか 自分だけで学習を進める 分からない… のが難しい… そんな人は… まずはスクーリング科目に取り組んでみましょう。 教員から直接指導を受けられること、また、他の学生と一緒に授業を受けるため、学習の進め 方などの情報交換をする機会にもなります。

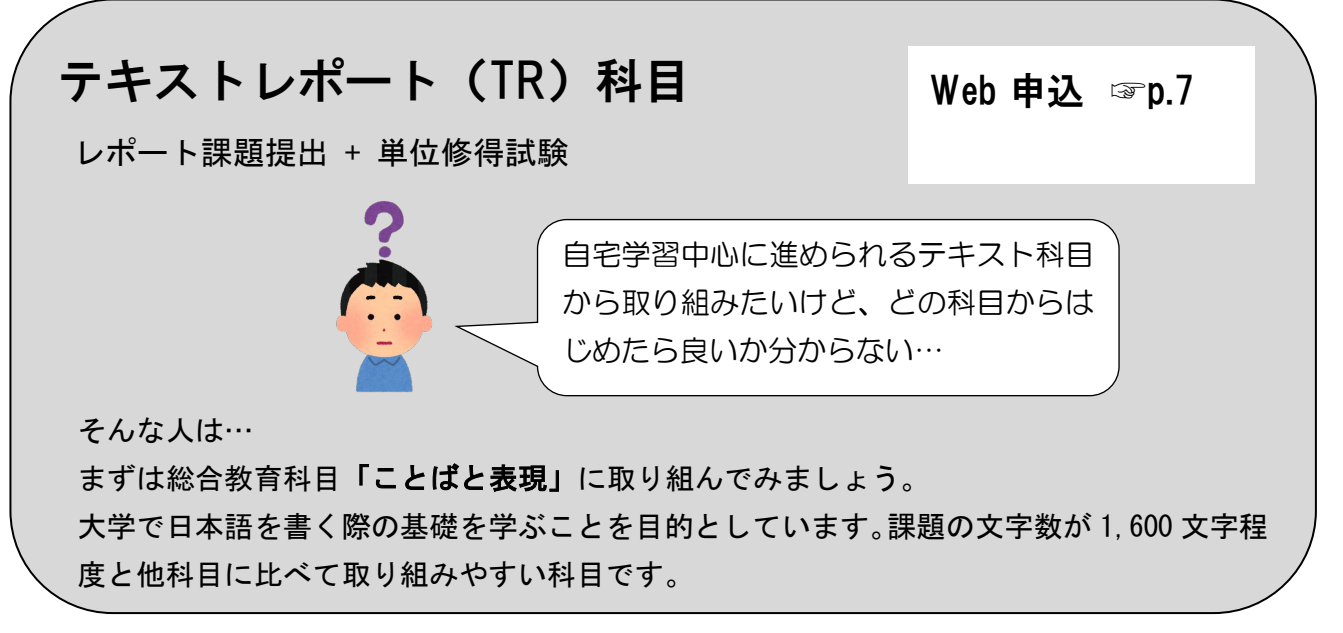

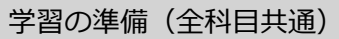

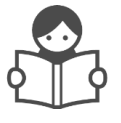

# ①『学習ガイド』『コースガイド』を準備しましょう。

学習ガイドは2種類あります。

#### airU 学習ガイド

airl マイページの利用方法を含めた学習の進め方や、各種手続き、学習支援について記載されてい ます。

▶ 冊子版『学習ガイド』に加え、airU 学習ガイド独自の情報が掲載されています。

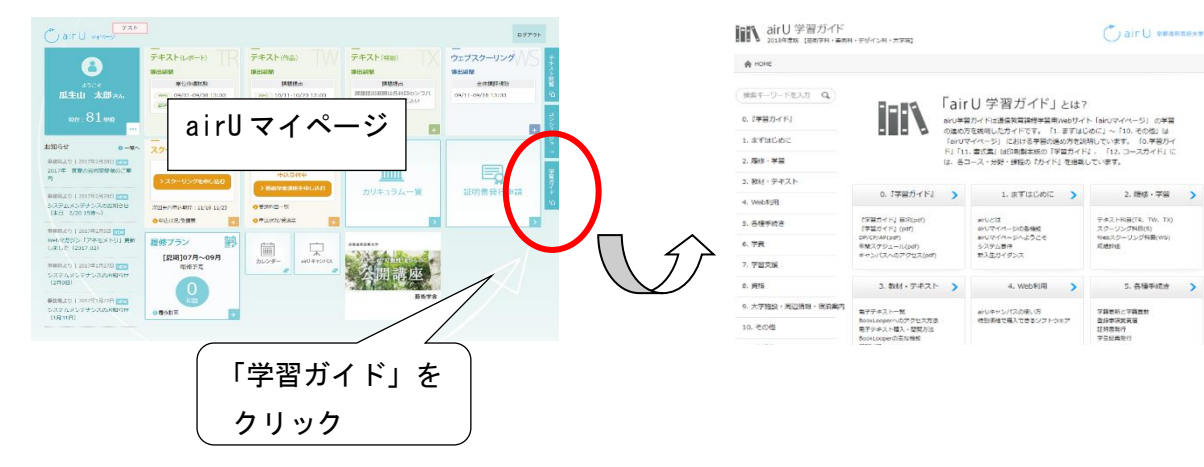

#### 『学習ガイド』(2022 年度まで)

冊子版の『学習ガイド』が年度始めに送付されます(今後 Web 版の airU 学習ガイドに統合)。

airU を使用した Web 学習の進め方は airU 学習ガイドに掲載されて いるので、上記 airU マイページから airU 学習ガイドを見ることに 慣れていきましょう。

#### 『コースガイド』(2022年度まで)

冊子版の『コースガイド』が年度始めに送付されます(今後 Web 版の airU 学習ガイドに統合)。 各コースの学習に関する情報やコース専門教育科目のスクーリング 日程などが記載されています。 airU マイページからも閲覧可能です(PDF)。

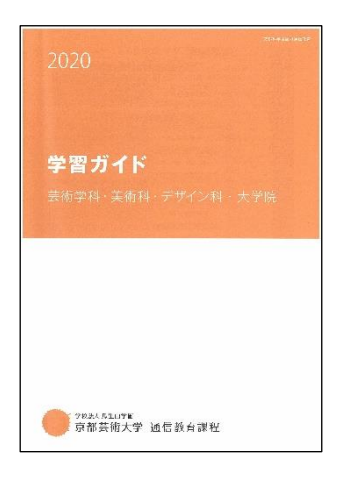

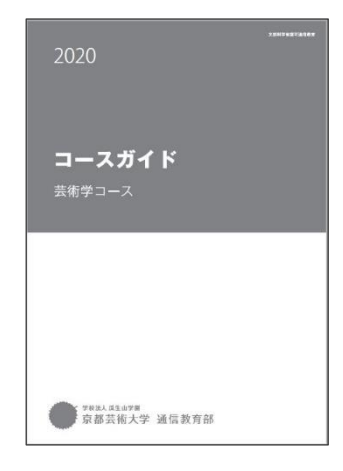

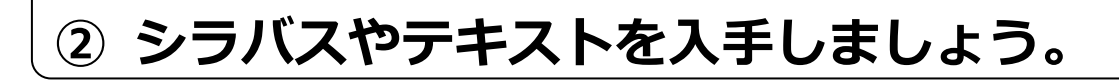

**シラバス** airU マイページ https://air-u.kyoto-art.ac.jp

入学時に送付の「airll利用登録通知」のユーザーID、パスワードを入力してログインしてください。 トップ画面の「カリキュラムー覧(シラバス)」をクリックし各科目のページに進んでください。

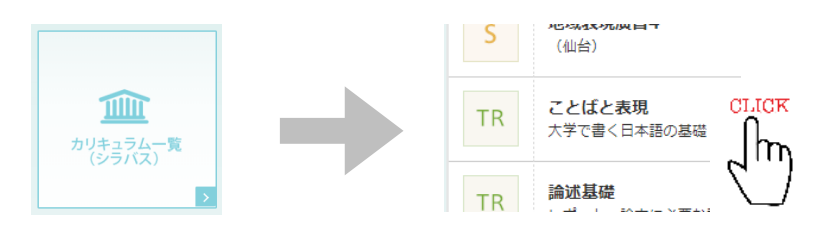

#### テキスト

受講する科目の「シラバス」を確認し、テキストが必要な場合は入手してください。テキストの配本 については airU 学習ガイド>4.教材・テキスト または『学習ガイド』p. 74~87 を参照してくださ い。

| テキスト・教材購入 | 『基礎から学ぶ日本画』         印刷製本         ・テキスト・教材申込         +申込リストに追加         ※購入・閲覧方法は、学習ガイドを参照                         |
|-----------|----------------------------------------------------------------------------------------------------|
| 参考文献・URL  | airUマイページ>カリキュラム一覧(シラバス)>「日本画演習 I -1」>テキスト・教材学習<br>松生歩『白い紙の上に-日本画制作への向かい方とヒント』京都造形芸術大学・東北芸術工科大学出版局藝術<br>学舎、2019年 |
|           | <b>参考文献・URL</b><br>入手は必須ではありませんが、参考となる文献・URL です。                                                                 |

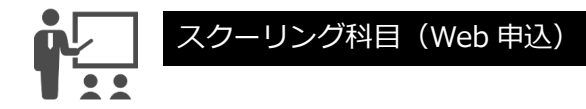

## Web 申込 はじめてのスクーリング(S)科目

~総合教育科目「自然学への階段 b」の場合~

(科目コード: 13039) ※他科目でも申込の流れは同様です。

### ① 本誌 pp.2~3 を読み、教材を準備しましょう。

特にシラバスの「学習にあたって」「注意事項」「授業計画」はよく読んで理解してください。事前課題や 遠隔スクーリングで必要になる PC 操作なども記載されていますから、受講するかどうかの判断材料とし てください。

▶ スクーリング申込画面からも、科目名をクリックすることでシラバスを閲覧できます。

### スクーリングを申し込みましょう。

- airlマイページ > スクーリング > 「スクーリングを申し 込む」をクリックします。
- > 夏開講科目の先行募集期間は 5/17(月)-5/25(火)13:00 です。
- 先行募集締切後、定員に空きがある場合に追加募集されます。 ※画像は参考例です。

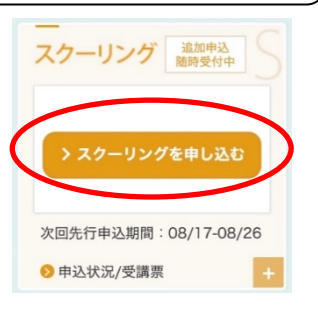

● スクーリング申込を確定する

募集科目を確認し、科目右横にある「申込リストに追加」をクリックします。対面授業と遠隔授業がありますので、開講場所に注意しましょう。

| 夏期 (7-9月開<br>講分)                                                          | <mark>追加募集</mark><br>08/31(土)~ 09/01(日) | 5010301001<br>西洋美術論a | 京都 | 先着<br>50 | 08/26(月)<br>13:00 | 1 | 1 | ¥8,000 | 十中込リストに追加 |  |
|---------------------------------------------------------------------------|-----------------------------------------|----------------------|----|----------|-------------------|---|---|--------|-----------|--|
| ※画像は参考例です。<br>3. 画面右上の「スクーリング申込リスト」をクリックし、 ニュスクーリング申込リスト<br>申し込み内容を確認します。 |                                         |                      |    |          |                   |   |   |        |           |  |

- 「スクーリング申込を確定する」をクリックして申し込 みを確定します。
- 受講許可後はキャンセル料が発生します。申込確定前に受講日程・スクーリング名・開催地等をよく 確認しましょう。

☞ airU 学習ガイド >3. 学習方法 >スクーリング科目(S) >スクーリングキャンセル・欠席の手続

スクーリング
適時受付中

▶ 申込状況/受講票

08/17-08/26

### ③ 申込状況/受講票を確認しましょう。

- airl マイページ >スクーリング >「申込状況/受講票」をクリックします。
- 2. 「申込状況/受講票」は印刷して、受講時に持参してください。

#### ④ 開催地や持参物等、シラバスの再確認をしましょう。

- 1. 持参物を確認しましょう。
- 事前課題がないか確認しましょう。課題や事前学習が設定されている場合は受講前までに取り組んでください。

### ⑤ スクーリングを受講しましょう。

- スクーリングの時間割(開始時間)を確認し、開催地へ向かいましょう。遅刻・早退 は単位認定の対象とならないため、注意しましょう。スクーリングの時間割(開始時 間)を確認し、開催地へ向かいましょう。
- 2. ☞ airU 学習ガイド >学習方法 >スクーリング科目(S) >受講にあたって
- ▶ 遠隔授業の Zoom の ID、パスワードのお知らせ方法はシラバスで確認してください。
- ネットトラブルにより受講できない場合も単位認定の対象になりませんので、事前にシステム要件を 確認しておきましょう。

☞airU 学習ガイド >まずはじめに >システム要件 >airU システム要件

#### 夏期(7月~9月)開講分スクーリング申込期間

先行募集: 5/17(月) 13:00 ~ 5/25(火) 13:00 追加募集: 6/10(木) 13:00 ~ 開講 30~5日前 13:00

- 開講期間ごとに申込期間が決まっています。コース・学科専門教育科目はできる限り先行募集期間に申し込むようにしましょう。
   ③rairU学習ガイド >学習方法 >スクーリング科目(S) >スクーリング申込スケジュール
- 郵送・窓口申込の場合は、『学習ガイド』pp. 52~54の内容を確認し、p. 209の「スクーリング受 講申込書」を提出してください。

### Web 申込 はじめてのテキストレポート (TR) 科目

~総合教育科目「ことばと表現」の場合~ (科目コード: 18000)

### ① 本誌 p.2~3 を読み、教材を準備しましょう。

テキスト:『ことばと表現—大学での日本語表現の基礎』

・電子テキスト

「kindle」を利用し、電子テキストを購入しましょう。

- Kindleストア【URL】: https://www.amazon.co.jp/kindlestore/
- 印刷製本版

 $\triangleright$ 

honto か Amazon で購入しましょう。

☞ airU 学習ガイド>4. 教材・テキスト>教材・テキストの入手方法>教材・テキストの入手方法

### シラバス・テキストを読みましょう。

シラバスを確認したあと、テキストを読みレポ ートを書くための学習をしましょう。テキスト は最初からすべてを読もうとせずに、シラバス の「学習のポイント」や「試験のポイント」でテ キストのどの章を重点的に読めばよいかを確認 し、学習を進めましょう。

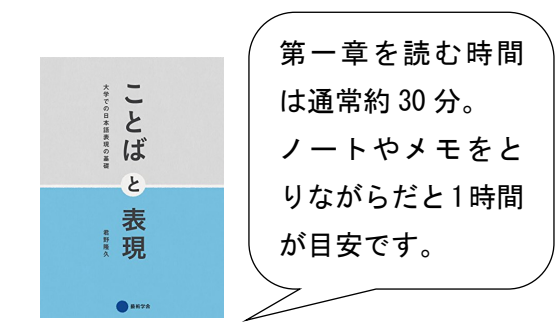

### ③ レポートを作成、提出しましょう。

1,600 字程度(設問1:600 字程度、設問2:1,000 字程度)の文字数でレポートを書いて みましょう。

- 1. 「レポートの作成」画面でレポート本文・参考文献を入力しましょう。事前に用意し たファイルからコピー&ペーストして一時保存し、その上で編集・提出しましょう。
- 提出前には「一時保存」して、内容に不備が無いか確認しましょう。
- 3. 「この内容で提出する」にチェックし、「提出する」ボタンをクリックして提出して ください。
- ▶ airl は 90 分経つと自動的にログアウトしますので ご注意ください。

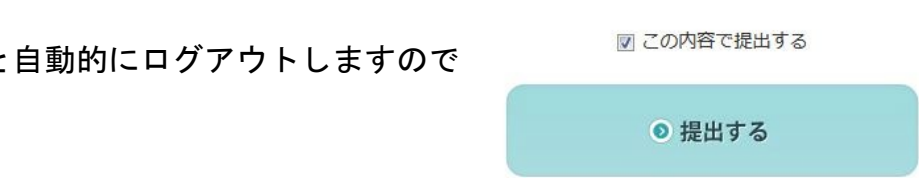

#### ④ 試験の準備をしましょう。

- 1. 改めてシラバスの「試験のポイント」とテキストを読み学習を深めましょう。
- airU 学習ガイド > 2. 履修・学習 > テキスト科目(TR・TW・TX) > TR 科目(単位 修得試験) で試験のルールを確認しましょう。

### **⑤ レポートに合格したら、試験を受けましょう。**

- 学生証(個人認証用)、テキスト、自分で用意した参照用のノートやメモがあれば用 意しましょう。
- 2. 試験期間に「単位修得試験」の画面を開き、注意事項を読みましょう。
- 3. 個人認証を行い、試験を始めましょう。1 科目につき 60 分間の論述式、最大 2,000 文 字まで入力できます。入力した解答は定期的に自動保存されます。
- 解答を作成し、見直しも終えたら、「この内容で提出する」にチェックを入れ、「解答 を提出する」ボタンをクリックしてください。
- 5. 「単位修得試験受付のお知らせ」という件名のメールが送付されますので確認しましょう。

#### 今後のレポート提出期間

夏期:7/21(水)13:00~ 7/30(金)13:00

\*上記以降の提出期間 ☞『学習ガイド』P.34

∖ 次のおすすめ科目 /

総合教育科目「論述基礎」(科目コード:18001)

レポートや論文の書き方を学ぶ科目です。テキストでは、レポートの書き方が基礎から解説 されています。また、airU 学習ガイド>5. 学習のアドバイス>3. レポート作成にあたって も参考にしてください。

▶ 郵送・窓口提出の場合は『学習ガイド』pp34~45の内容を確認し、レポート提出後、単位修得試験を受けましょう。

#### さいごにチェック!

#### どれくらい学習が進んだか、

チェックしてみましょう!

□ 『コースガイド』を確認した。

□ airl マイページにログインした。 ☞ 『学習ガイド』 p. 15

- □ 1科目でも『シラバス』を確認した。
- □ airU 学習ガイドにアクセスした。
- □ 本誌を参考に課題に取り組んだ。

チェックできた方は…

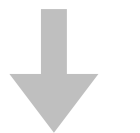

- ✓ 『学習ガイド』「1.まずはじめ に」(p.10~16)「年間スケジュ ール」(p.4~5)を確認してみま しょう。
- ✓ 『コースガイド』で卒業要件を 確認しましょう。
- ✓ airUマイページで、履修プラン を立ててみましょう。

チェックが少なかった方は…

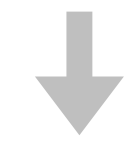

わからなかったことや疑問に思ったことを、質問してみましょう。

☞ 本誌 p. 10 参照

#### お問い合わせ

わからない点があれば、どんなに些細なことでもお気軽にお問い合わせください! ☞ 『学習ガイド』p.118~120

#### Web で質問する

- ●電子メール question@air-u.kyoto-art.ac.jp
- ●airUマイページ「コンシェルジュ」 質問フォームに入力→送信

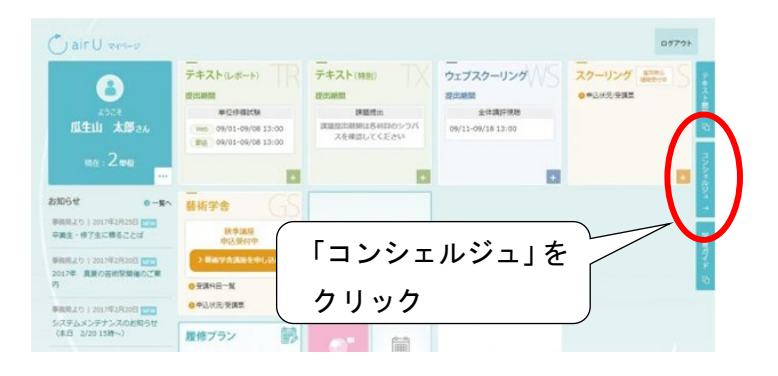

#### 質問票を提出する

「学習・事務手続きに関する質問票」を『学習ガ イド』p. 201 からコピー、または airU 学習ガイ ド > 書式集 からダウンロードして、事務局ま で提出してください。

| 郵送受取の場合のみ要返信用封筒<br>(Rial4)とRiseの印チ紀州・Rt5/RES |                                     |        |      |       |      |     |     | 受付番号                    |   |   |   |  |
|----------------------------------------------|-------------------------------------|--------|------|-------|------|-----|-----|-------------------------|---|---|---|--|
|                                              |                                     | 学習     | • 4  | 務     | 手級   | に関  | する質 | [問票                     |   |   |   |  |
| 是出先:通信教育                                     | 部教務書                                | E (FA) | x:07 | 75-79 | 1-90 | 21) |     | 提出日:                    | 年 | 月 | E |  |
| 学籍香号                                         |                                     |        |      |       |      | フリ  | ガナ  |                         |   |   |   |  |
| 分野・コース                                       |                                     |        |      |       |      | 氏   | 名   |                         |   |   |   |  |
| 電話番号                                         |                                     |        |      |       |      | FAX | (番号 |                         |   |   | _ |  |
| 希望返信方法                                       | 郵便・FAX・窓口(窓口受取希望日: 月 日午前・午後)・その他()) |        |      |       |      |     |     |                         |   |   |   |  |
| 質問のタイトル                                      | について                                |        |      |       |      |     |     | ·<br>  学習・事務手続 (いずれかに○) |   |   |   |  |
| 質問内容                                         | 1                                   |        |      |       |      |     |     | 1                       |   |   |   |  |

#### 対面で相談する

事前に申し込みをすると、教職員がみなさんの質問や相談に直接お応えします。 ☞『学習ガイド』p.120~122

# 電話/窓口カウンター

●電話:075-791-9141 (受付日・時間 月~土 10:00 ~ 16:00)
 ●窓ロカウンター (受付日・時間 月~土 9:00 ~ 17:00)

本誌「はじめての通信教育」は、通信教育部で「まず一科目を履修すること」を目的とした学習 補助教材です。すべての情報を網羅しているわけではありませんので、各科目の詳細は『学習ガ イド』で確認するようにしてください。 [MEMO]